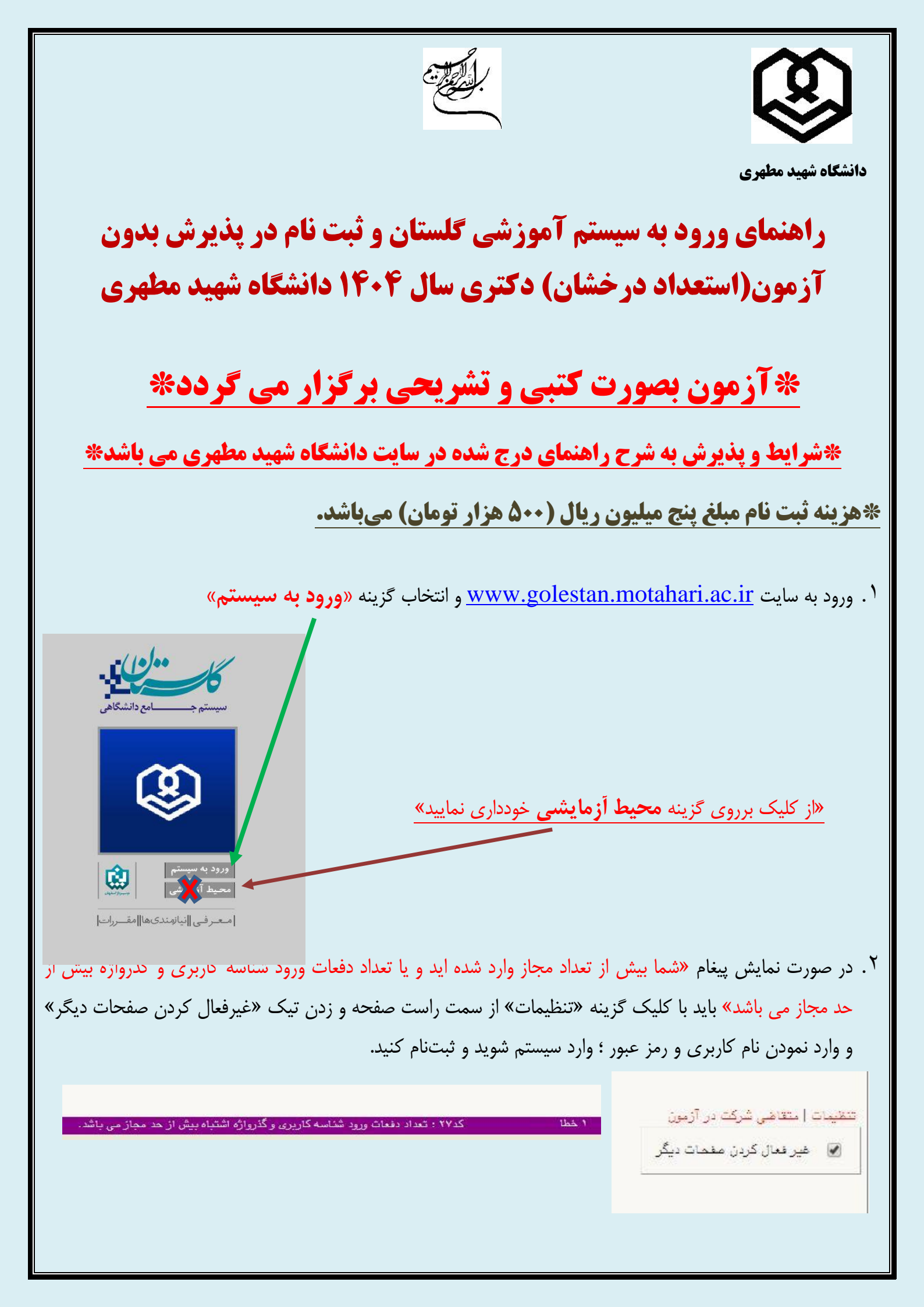

| نه «متقاضی شرکت در آزمون» را کلیک کرده و پس از وارد نمودن حروف درهم ریخته،                                                                                                    | ۳. سپس در صفحه جدید گزین   |  |  |  |
|----------------------------------------------------------------------------------------------------|----------------------------|--|--|--|
| ييد تا وارد صفحه بعد شويد.                                                                                                    | گزینه «ورود» را کلیک نما   |  |  |  |
| دانشگاه شهید مطهری وابسته به مدرسه عالی شهید مطهری<br>سیستم جامع دانشگاهی گلستان<br>هناسه کاربرد:<br>گذرواژه:<br>گذرواژه:<br>برد از طریق امراز هدیت مرکزی ۲۰۰۰ است<br>برد. از طریق امراز هدیت مرکزی ۲۰۰۰ است<br>برد. از طریق امراز هدیت مرکزی ۲۰۰۰ است<br>برد. از طریق امراز هدیت مرکزی ۲۰۰۰ است<br>برد. از طریق امراز مدیت مرکزی ۲۰۰۰ است<br>برد. از طریق امراز مدیت مرکزی ۲۰۰۰ است<br>او طلب تمامی اطلاعات درج شده را تکمیل نموده و در انتها گزینه «ثبت موقت مشخصات                                                                                                    | ۴. در این صفحه لازم است دا |  |  |  |
| العن عن المعالية المعالية | داوطلب» را کلیک نماید.     |  |  |  |
|                                                                                                    | نكات مورد توجه:            |  |  |  |
| *تمامی مشخصات شناسنامه ای باید عینا از روی شناسنامه و کارت ملی داوطلب تحمیل شود و در صورت معایرت و یا<br>اشتباه در درج کارکترها، مسئولیت ناشی از بروز مشکل با داوطلب خواهد بود.                                                                                                    |                            |  |  |  |
|                                                                                                    |                            |  |  |  |

\*تلفن همراه و تلفن ثابتی را درج نمایید که مطمئن هستید تا انتهای فرایند اعلام نتایج این شماره ها تغییر نخواهد کرد و در دسترس شما خواهد ماند.

\*شناسه کاربری و رمز عبوری که در این برگه مشاهده میکنید همان نام کاربری و رمزی خواهد بود که برای ثبت نام در آزمون اختصاصی باید آن را در اختیار داشته باشید. نام کاربری شما باید منحصر به فرد باشد یعنی اگر پیغامی مبنی بر عدم قبول کردن «**شناسه کاربری**» نمایش داده شد، بدین معناست که این شناسه کاربری (همان نام کاربری) توسط داوطلب دیگر (در کل آزمون های قبلی و فعلی دانشگاه) استفاده شده و شما باید نام کاربری دیگری برای خود انتخاب نمایید.

\*حتما شناسه کاربری و رمز عبوری که انتخاب شده را یادداشت نموده تا برای ورودهای بعدی آن را فراموش نکنید. \*دقت نمایید که درج مشخصات در این مرحله به معنای ثبت نام برای آزمون نیست، بلکه تنها به معنای ایجاد و دارا بودن نام کاربری برای انجام مرحله ثبت نام است.

«زمانی ثبت نام شما به پایان خواهد رسید که گواهی انجام ثبت نام را پس از انجام مراحل ثبت نام اعم از: تکمیل مشخصات داوطلب، ارسال عکس، ارسال مدارک درخواستی، پرداخت هزینه ثبت نام بصورت آنلاین و.... را انجام داده باشید و در انتها گواهی انجام ثبت نام را دریافت دارید.

\*تأکید می گردد تمامی اطلاعات درخواست شده در این صفحه توسط داوطلب بصورت کاملا صحیح وارد شود و هرگونه اشتباه در ثبت اطلاعات این فرم غیر قابل اصلاح بوده و مسئولیت آن به عهده داوطلب می باشد. \*در قسمت شناسه کاربری و گذرواژه باید یک نام کاربری و رمز عبور برای خود به دلخواه انتخاب نمایید تا برای ادامه مراحل ثبت نام با آن وارد سیستم شوید. (گذرواژه حداقل باید ۸ کاراکتر غیر فارسی باشد – در قسمت تکرار گذرواژه باید همان گذرواژه انتخابی خود را بمنظور اطمینان وارد نمایید– در صورت نمایش پیغام تکراری بودن نام کاربری یک نام کاربری دیگر برای خود انتخاب نمایید– نام کاربری نیز باید غیرفارسی باشد ) بدر **انتها گزینه «ثبت موقت مشخصات داوطلب» را کلیک کرده و شماره پرونده اختصاص یافته به خود** را یادداشت نمایید.

| (نام کاربری و گذرواژه انتخابی که مورد تایید سیستم قرار گرفته را حتما یادداشت نموده و ذخیره                                                                                                    |  |  |  |  |
|----------------------------------------------------------------------------------------------------|--|--|--|--|
| نمایید؛ برای ادامه ثبت نام و دریافت کارت ورود به جلسه به آن نیاز خواهید داشت)                                                                                                    |  |  |  |  |
| لازم به توضیح است تا این مرحله تنها مشخصات شناسنامه ای ، تماس داوطلب و عکس وی دریافت                                                                                                    |  |  |  |  |
| شده و دریافت شماره پرونده در این مرحله به هیچ وجه به عنوان ثبت نام قطعی داوطلب نمی باشد.                                                                                                    |  |  |  |  |
| پس از ثبت مشخصات اولیه در این فرم با کلیک بر روی گزینه <b>خروج</b> در بالای صفحه، از این صفحه خارج شده و مراحل                                                                                  |  |  |  |  |
| بعد را طی نمایید.                                                                                                    |  |  |  |  |
| <ol> <li>پس از انجام موفقیت آمیز مراحل قبل، حال شما دارای شناسه کاربری و رمز عبور برای ورود به سامانه ثبت نام هستید،</li> </ol>                                                                 |  |  |  |  |
| در این مرحله با ورود مجدد به سایت گلستان دانشگاه به آدرس https://golestan.motahari.ac.ir و کلیک                                                                                                 |  |  |  |  |
| روی گزینه «ورود به سیستم» صفحه ورود نام کاربری و رمز عبور را مشاهده خواهید کرد.                                                                                                    |  |  |  |  |
| «از کلیک برروی گزینه محیط آزمایشی خودداری نمایید»                                                                                                    |  |  |  |  |
| معرفی نیازمندیها مقررات                                                                                                    |  |  |  |  |
| به نام دا<br>دانشگاه شهید مطهری وابسته به مدرسه عالی شهید مطهری<br>سیستم جامع دانشگاهی گلستان                                                                                                   |  |  |  |  |
| شتاسه کاربری:<br>گذرباژه:<br>المعاکد متابل را وارد نمایید:<br>ورود از طریق امراز هویت مرکزی عن الله،<br>تنقیدات ا متتامی شرکت در آزمون ا بازیابی کلمه عبور اساتید ا بازیابی کلمه عبور دانشجویان |  |  |  |  |
| شناسه کاربری: همان شناسه کاربری انتخاب شده در مرحله ۴ (توسط شما)                                                                                                    |  |  |  |  |
| گذرواژه: همان رمزعبور انتخاب شده در مرحله ۴ (توسط شما)                                                                                                    |  |  |  |  |
|                                                                                                    |  |  |  |  |
|                                                                                                    |  |  |  |  |

<p۶. پس از ورود به ناحیه کاربری خود از طریق گزینه آزمون––––> ثبت نام ––––> دانشگاه شهید مطهری–––> پذیرش داوطلب كارشناسي ارشد- دانشگاه شهيد مطهري --- نسبت به تكميل اطلاعات خواسته شده بيردازيد. آزمون دانشگاه شهید مطهری بنیرش داوطلب دکتری - دانشگاه شهید مطهری ثبت نام ۷. پس از ورود به صفحه پذیرش باید مراحل پذیرش را به ترتیب انجام دهید؛ در مرحله اول با کلیک بر روی گزینه «انتخاب» از ردیف ۱ (مشخصات داوطلب) وارد صفحه تکمیل مشخصات و انتخاب رشته مورد نظر شده و عکس خود را بارگذاری نموده تمامی فیلدها را با دقت و دقیق تکمیل نمایید. 🔞 پذیرش داوطلب دکترې - دانشگاه شهید مطهرې کد ملي شماره يرونده عنوان أزمون (زمون اختصاصي ورود به مقطع دكتري سال 1404 (استعداد درخشان) 🔶 راهنما تغییر شناسه کاربری و گذرواژه مراحل يذيرش داهنما وضعيت مرحله عمليات ردىف راهنما تاييد دانشجو: مشخصات داوطلب انتخاب 1 2 يرداخت الكترونيكي هزينه انتخاب 3 ارسال تصوير مدارک اهنما انتخاب 4 گواهی انجام ثبت نام انتخاب ۸. در قسمت سهمیه، سهمیه خود را انتخاب نمایید. <sup>۹</sup>. در فیلدهایی که علامت سوال (؟) وجود دارد میتوانید برای سهولت در باکس سمت چپ علامت سوال با درج کاراکتر ٪ و سپس تایپ چند حرف از پاسخ فیلد مورد نظر، آن فیلد را تکمیل نمایید. برای مثال در فیلد محل صدور اگر محل صدور شناسنامه شما تهران می باشد در باکس سمت چپ همانند عکس زیر چند حرف آن را وارد نموده و سپس علامت سوال را زده و از بین گزینه های موجود شهر مورد نظر را انتخاب نمایید. ؟ %تهر محل صدور در مورد رشته تحصیلی مقطع کارشناسی و محل اخذ مدرک نیز می توانید از درج علامت ٪ در باکس سمت چپ کمک گرفته و رشته و محل اخذ مدرک را براحتی انتخاب نمایید. برای مثال در شکل زیر میخواهیم رشته فناوری اطلاعات را به عنوان رشته تحصیلی کارشناسی و دانشگاه سمنان را برای محل اخذ مدرک کارشناسی انتخاب نماییم؛ که با استفاده از وارد نمودن چند حرف از پاسخ مورد نظر و کلیک بر گزینه علامت سوال میتوانید فیلد مورد نظر را تکمیل نمایید. 💡 %فناوری رشته تحصيلى مدرك 🕥 %سمنان دانشگاه محل تحصيل

| استفاده نمایید.                                                                                                    |
|----------------------------------------------------------------------------------------------------|
|                                                                                                    |
| رسته تحصیلی عدرت ۲۰۰۰۰ ۲) سایر<br>دانشگاه محل تحصیل ۲۰۰۰۰ ۲ (سایر ۲۰۰۰۰ دانشگاه محل تحصیل                                                                                                    |
|                                                                                                    |
| ۰. در قسمت مشخصات پذیرش داوطلب باید مجموعه رشته و رشته مورد نظر خود برای آزمون را انتخاب نماید، ا<br>آسازی آسان از ماند با معالی منابع ایند می ایند مجموعه رشته و رشته مورد نظر خود برای آزمون را انتخاب نماید، ا                                                                                                    |
| انجا که ازمون اختصاصی تمامی رشته ها (فقه و حقوق خصوصی – فقه و حقوق جزا – فلسفه تطبیقی– کلام اسلامی) د<br>دی تاریخ میک داعت بگذارم – گرده دامطاب تنام حان به انتخاب یک بشته می باشد. در این می جام دامطاب با کا ک                                                                                                    |
| یک تاریخ و یک ساعت بر ترار می تردد. داوطنب کنها مجار به انتخاب یک رسته می باشد. در این مرحنه داوطنب با تنید                                                                                                    |
| فقه و حقوق جزا – فلسفه تطبیقی- کلام اسلامی) ؛ گرایش مورد نظر را انتخاب می نماید.                                                                                                    |
| مشخصات پذیرش<br>عنوان پذیرش (آزمون اختصاصی ورود به مقطع دکتری سال ۱۴۰۴ (استعداد درخشان)                                                                                                    |
| مجموعه رشته ؟<br>گانش                                                                                                    |
|                                                                                                    |
|                                                                                                    |
| × لیست کد گرایش<br>کد عنوان                                                                                                    |
| کرایش<br>0009 کلام اسلامی                                                                                                    |
|                                                                                                    |
| 0030 فقه و حقوق خصوصي<br>0010 فقه د حقوق خصوصي                                                                                                    |
| 0030 فقه و حقوق خصوصي<br>0040 فقه و حقوق جزا<br>0060 فلسفه تطبيقي                                                                                                    |
| 0030 فقه و حقوق خصوصي<br>0040 فقه و حقوق جزا<br>0060 فلسفه تطبيقي                                                                                                    |
| 0030 فقه و حقوق خصوصی<br>0040 فقه و حقوق جزا<br>0060 فلسفه تطبیقی<br>. پس از پر نمودن تمامی فیلدهای درخواستی، داوطلب در انتهای فرم تیک کنار گزینه ( <b>اینجانب گواهی مینمایم کلی</b>                                                                                                    |
| 0030 فقه و حقوق خمومی<br>0040 فقه و حقوق جزا<br>0060 فلسفه تطبیقی<br>۱. پس از پر نمودن تمامی فیلدهای درخواستی، داوطلب در انتهای فرم تیک کنار گزینه (اینجانب گواهی مینمایم کلی<br>مراتب فوق در نهایت دقت و صحت تکمیل گردیده است و چنانچه خلاف آن ثابت شود این دانشگاه مجاز است                                                                                                    |
| 0030 فقه و حقوق خصوصی<br>0040 فقه و حقوق جزا<br>0060 فلسفه تطبیقی<br>0060 فلسفه تطبیقی<br>۱۰. پس از پر نمودن تمامی فیلدهای درخواستی، داوطلب در انتهای فرم تیک کنار گزینه (اینجانب گواهی می نمایم کلی<br>مراتب فوق در نهایت دقت و صحت تکمیل گردیده است و چنانچه خلاف آن ثابت شود این دانشگاه مجاز است<br>مطابق مقررات رفتار نماید) را زده و گزینه <u>اعمال تغییرات</u> را کلیک می نماید.                                                                                                    |
| <ul> <li>۵۰۵۰ فقه و حقوق خصوصی</li> <li>۵۰۵۰ فقه و حقوق خطوصی</li> <li>۵۰۵۰ فقه و حقوق جزا</li> <li>۵۰۵۰ فلسفه تطبیقی</li> <li>۹۰۵۰ فلسفه تطبیقی</li> <li>۹۰۵۰ فلسفه تطبیقی</li> <li>۹۰۵۰ مراتب فوق در نهایت دقت و صحت تکمیل گردیده است و چنانچه خلاف آن ثابت شود این دانشگاه مجاز است مطابق مقررات رفتار نماید) را زده و گزینه [عمال تغییرات] را کلیک می نماید.</li> <li>۹۰۹۰ مراتب فوق در نهایت در آزمون اختصاصی ایر این موجب عدم ثبت نام داوطلب برای شرکت در آزمون اختصاصی ایر مده این گار موالی ایر این این ماید.</li> </ul>                                                                                                    |
| معنی معلی معلی معلی معلی معلی معلی معلی معل                                                                                                    |
| رود و مقوق خصوصی     معنی از پر نمودن تمامی فیلدهای درخواستی، داوطلب در انتهای فرم تیک کنار گزینه (اینجانب گواهی می نمایم کلی     مواتب فوق در نهایت دقت و صحت تکمیل گردیده است و چنانچه خلاف آن ثابت شود این دانشگاه مجاز است<br>مطابق مقررات رفتار نماید) را زده و گزینه [عمال تغییرات] را کلیک می نماید.<br>مطابق مقررات رفتار نماید) را زده و گزینه اعمال تغییرات را کلیک می نماید.<br>مطابق مقررات رفتار نماید) از زده در این راهنما، موجب عدم ثبت نام داوطلب برای شرکت در آزمون اختصاصی ایر<br>دانشگاه می باشد.     آینین این این مود به معنی گردیده است و جنانچه خلاف آن ثابت شود این دانشگاه مجاز است<br>معرم انجام هریک از مراحل ذکر شده در این راهنما، موجب عدم ثبت نام داوطلب برای شرکت در آزمون اختصاصی ایر<br>اینجاب گوامی مینام کنیه مراتب دو در بهاید دند و معنه کردیده است و جنانچه خلاف آن ثابت شود این اختصاصی ایر<br>سنین اینتین اینتین اینین این این این از موان این این دانشگاه مجاز است این این این این این این این این این این |

Ľ

|                                 | سپس                                       | ی به خلیف بر روی غریفه مبار                                            | دشت» در سمت چپ پایین صفحه | فحه به مراحل پديره    | یرش برکشته و                         | به شرحته ب |
|---------------------------------|-------------------------------------------|------------------------------------------------------------------------|---------------------------|-----------------------|--------------------------------------|------------|
| (پر                             | داخت ا                                    | الكترونيكي هزينه) برويد.                                               |                           |                       |                                      |            |
| 0                               | 🞯 پذیر                                    | رش داوطلب دکترې - دانشگاه شهید ه                                       | نطهري                     |                       |                                      |            |
| شماره پرونده                    |                                           |                                                                        | کد ملی                    |                       |                                      |            |
| عنو                             | وات آزمون                                 | اًزمون اختصاصی ورود به مقطع دکنری سال                                  | ، 1404 (استعداد درخشان)   |                       |                                      |            |
| مراحل                           | <u>پذیرش</u>                              |                                                                        | اهنما 🥏                   | <u>تغییر شناسه کا</u> | <u>ه کاربری و گذرواژه</u>            |            |
|                                 |                                           |                                                                        |                           |                       |                                      |            |
| رديف                            | عمليات                                    | مرحله                                                                  | цад                       | وضعيت                 | راهنما                               |            |
| رديف<br>1                       | عملیات<br><u>انتخاب</u>                   | مرحله<br>مشخصات داوطلب                                                 | وض<br>تاييد دانشجو :      | وضعيت                 | راهنما راهنما                        |            |
| رديف<br>1<br>2 ا                | عملیات<br><u>انتخاب</u><br>ا <u>نتخاب</u> | مرحله<br>مشخصات داوطلب<br>پرداخت الکترونیکی هزینه                      | وض<br>تاييد دانشجو :      | وضعيت                 | راهنما<br>راهنما<br>راهنما           |            |
| رديف<br>1<br><u>1</u><br>2<br>1 | عمليات<br>التخاب<br>التخاب                | مرحله<br>مشخصات داوطلب<br>پرداخت الکترونیکی هزینه<br>ارسال تصویر مدارک | وض<br>تاييد دانشجو :      | وضعيت                 | راهنما<br>راهنما<br>راهنما<br>راهنما | -          |

۱۴. پس از کلیک روی گزینه انتخاب در ردیف دوم (پرداخت) وارد قسمت پرداخت شده و در این مرحله «**پرداخت الکترونیکی هزینه**» با کلیک بر روی لوگوی **بانک ملی** به صفحه پرداخت الکترونیکی بانک ملی هدایت می شوید که با استفاده از کارت بانکی و رمز دوم می توانید نسبت به پرداخت هزینه آزمون (مبلغ یک میلیون ریال) اقدام نمایید.

مرحله بعد ارسال مدارک درخواستی میباشد.

| ترتيب<br>نمايش | نام مدرک                                                                       | نوع مدرک                 | رديف |
|----------------|--------------------------------------------------------------------------------|--------------------------|------|
|                | ا<br>اسکن صفحه اول شناسنامه                                                    | سایر مدارک               | ,    |
|                | اسکن روی کارت ملی                                                              | سایر مدارک               | ۲    |
| ( <b>-</b>     | اسکن مدرک کارشناسی                                                             | سایر مدارک               | ٣    |
|                | اسکن مدرک کارشناسی ارشد یا گواهی                                               | سایر مدارک               | ۴    |
|                | -کارنامه آزمون سراسری دکتری ۱۴۰۳- در یک فایل ارسال شود                         | سایر مدارک               | ۵    |
|                | -مدرک یا کارنامه زبان- در یک فایل ارسال شود                                    | سایر مدارک               | 9    |
| C.             | -تصویر صفحه اول م <mark>قا</mark> لات چاپ شده یا گواهی مقالات نمایه شده- در یک | سایر مدارک               | Y    |
|                | -تصویر روی کتاب یا شناسه کتابهای چاپ شده- در یک فایل ارسال شود                 | سایر مدارک               | A    |
|                | -تصویر گواهی شرکت در همایش ها یا نشست ها - در یک فایل ارسال شو                 | سایر مدارک               | ٩    |
|                | -تصویر مربوط به امتیازات پژوهشی - در یک فایل ارسال شود                         | سایر مدارک               | ۱.   |
| 15             | -تصویر ریزنمرات مقطع کارشناسی - در یک فایل ارسال شود                           | سایر <mark>م</mark> دارک | 11   |
|                | -تصویر ریزنمرات مقطع کارشناسی ارشد - در یک فایل ارسال شود                      | سایر مدارک               | 17   |
|                | -تصویر انتخاب رشته سنجش- در یک قایل ارسال شود                                  | سایر مدارک               | ١٣   |
|                | -گواهی سهمیه ثبت نامی (ایثارگران و در یک فایل ارسال شود                        | سایر مدارک               | ١۴   |
| 5              | -تصویر گواهی امتیازات فرهنگی و غیره - در یک فایل ارسال شود                     | سایر مدارک               | 10   |

مدارک درخواستی را بصورت خوانا و واضح اسکن و در سامانه بارگذاری نمایید.

مدارکی که در سامانه بصورت اجباری مشخص شده بایستی حتما ارسال شوند و بدون ارسال آن مدرک ثبت نام شما انجام نخواهد شد؛ همچنین ارسال مدارک برای شرکت در این آزمون تنها از طریق سامانه ممکن خواهد بود و در صورت عدم ارسال در این سامانه (عدم ارسال و یا ارسال از طریق دیگر) باعث سلب امتیاز آن مدرک خواهد بود.

۱۶. زمانی ثبت نام شما با موفقیت انجام می پذیرد که پس از تمامی مراحل ذکر شده، پرداخت هزینه و ارسال مدارک برداخت هزینه و ارسال مدارک برداخت هزینه و ارسال مدارک برداخت هر نام شده، پرداخت هر نام داوطلب برداند «گواهی انجام انجام ثبت نام» را دریافت دارید. عدم دریافت گواهی انجام ثبت نام به معنای عدم ثبت نام داوطلب

است.

- ۱۷. شروع ثبت نام از ساعت ۱۴ روز دوشنبه مورخ ۲۷ اسفند ماه ۱۴۰۳ و تا ساعت ۲۳ روز شنبه ۳۰ فرودین ماه ادامه خواهد داشت.
  - ۱۸. زمان دریافت کارت ورود به جلسه (از طریق اینترنت) قبل از برگزاری آزمون اختصاصی برروی سایت گلستان دانشگاه شهید مطهری، اطلاع رسانی خواهد شد.

معاونت آموزشی و تحصیلات تکمیلی دانشگاه شهید مطهری